# Suspension Testers RST-1600/RST-1500W Series

The most accurate way to determine shock absorbers condition

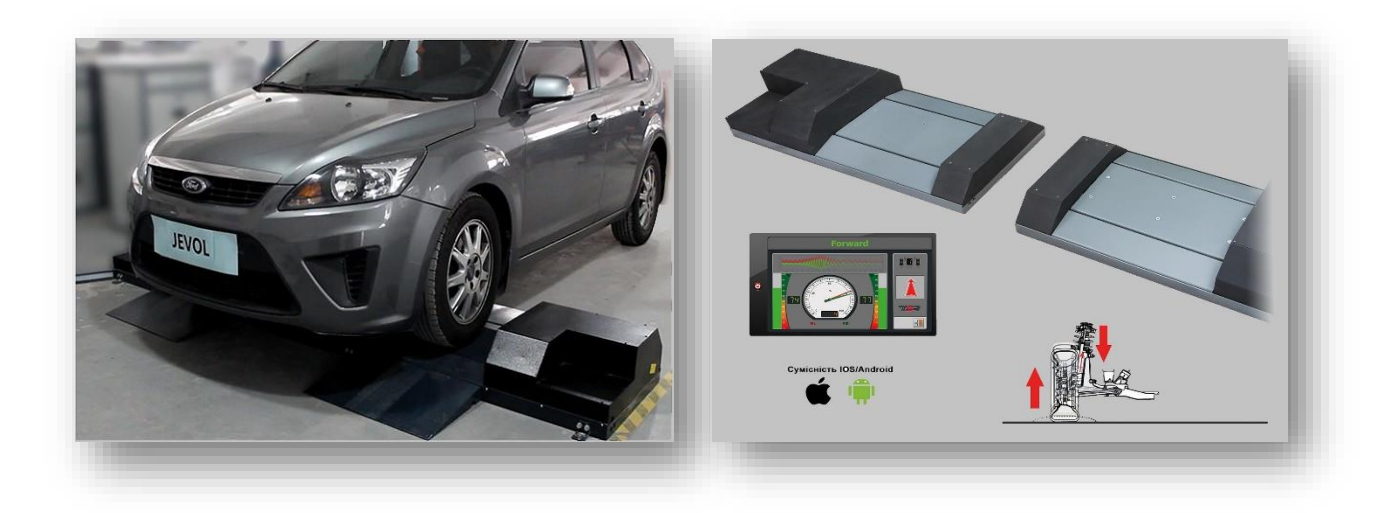

# Designed for vehicle inspection, tune-up shops and automotive mechanic shops.

JEVOL is represented in North and South America by SPM Logistics LLC 2535 Kettner Boulevard, San Diego, California 92101, United States

www.jevol.us

## Main features:

- Fast and accurate shock absorber diagnostics
- EUSAMA is a standard for measuring
- Measuring the minimum value of dynamic support force for each wheel to determine the suspension's effectiveness in traction
- Sensor self-diagnose function ensuring the equipment working rightly

Leading-edge features:

- No concrete work is required, it is installed on the floor
- Low noise levels during testing
- Designed for cars with low clearance starting at 80 mm

## **Technical Parameters:**

| Parameter:           | RST-1600                |
|----------------------|-------------------------|
| Maximum axle load    | 3 T                     |
| Electric motor power | 1.5 kWt x 2 Total 3 kWt |
| Track                | 880 – 2200 mm           |
| Test frequency       | 23 Hz                   |
| Amplitude            | 6 mm                    |
| Size (L x W x H)     | 1320 x 630 x 210 mm     |
| Weight               | 500 kg                  |

| Chapter2 Installation Guide<br>2.1 Equipment Connection<br>2.2 Fix<br>2.3 Wiring<br>2.4 Software Installation Guide<br>Chapter3 Operation Instruction | 2  |
|----------------------------------------------------------------------------------------------------|----|
| 2.1 Equipment Connection<br>2.2 Fix<br>2.3 Wiring<br>2.4 Software Installation Guide<br>Chapter3 Operation Instruction                                | 3  |
| 2.2 Fix<br>2.3 Wiring<br>2.4 Software Installation Guide<br>Chapter3 Operation Instruction                                                            | .3 |
| 2.3 Wiring         2.4 Software Installation Guide         Chapter3 Operation Instruction                                                             | .3 |
| 2.4 Software Installation Guide<br>Chapter3 Operation Instruction                                                                                     | .4 |
| Chapter3 Operation Instruction                                                                                                    | .6 |
| • •                                                                                                    | 6  |
| 3.1 Safety Rules for Usage                                                                                                    | .6 |
| 3.2 Safety Rules for Maintenance and Repairs                                                                                                    | .7 |
| 3.3 Rules for Works on Electrical Component                                                                                                    | .7 |
| 3.4 Testing Program                                                                                                    | .8 |
| 3.4.1 Start Software                                                                                                    | .8 |
| 3.4.2 Main Interface                                                                                                    | 0  |
| 3.4.3 Setup                                                                                                    | 1  |
| 3.4.4 Service                                                                                                    | 4  |
| 3.4.5 Database                                                                                                    | 5  |
| 3.4.6 Testing                                                                                                    | 8  |
| 3.4.7 Testing interface                                                                                                    | 8  |
| 3.4.8 Testing Result                                                                                                    | 9  |
| 3.4.9 Print Report                                                                                                    | :0 |

Content

Suspension tester can test wheel load ,suspension efficient and suspension unbalance. Suspension tester is your best choice of repair shop,car sales center and testing station.

| Hardware | 01 | Computer          | Industrial control computer |  |  |
|----------|----|-------------------|-----------------------------|--|--|
|          | 02 | CPU               | PIII 800                    |  |  |
|          | 03 | Main board        | Embedded                    |  |  |
|          | 04 | Hard              | 20G                         |  |  |
|          | 05 | Memory            | 128M                        |  |  |
|          | 06 | Monitor           | 17" LCD                     |  |  |
|          | 03 | Cabinet           |                             |  |  |
|          | 04 | Printer           | Ink-jet Printer             |  |  |
|          | 06 | DAQ card          | PCL-812PG                   |  |  |
|          | 07 | Signal integrated |                             |  |  |
|          | 07 | board             |                             |  |  |
|          | 08 | Motor control     |                             |  |  |
|          | 00 | module            |                             |  |  |
| Software | 09 | Testing software  |                             |  |  |
|          | 10 | Operation system  | WINDOWS 2000                |  |  |
|          | 11 | Support software  | WINRAR 3.0                  |  |  |

The lowest requirements of the equipment:

## **2.1 Equipment Connection**

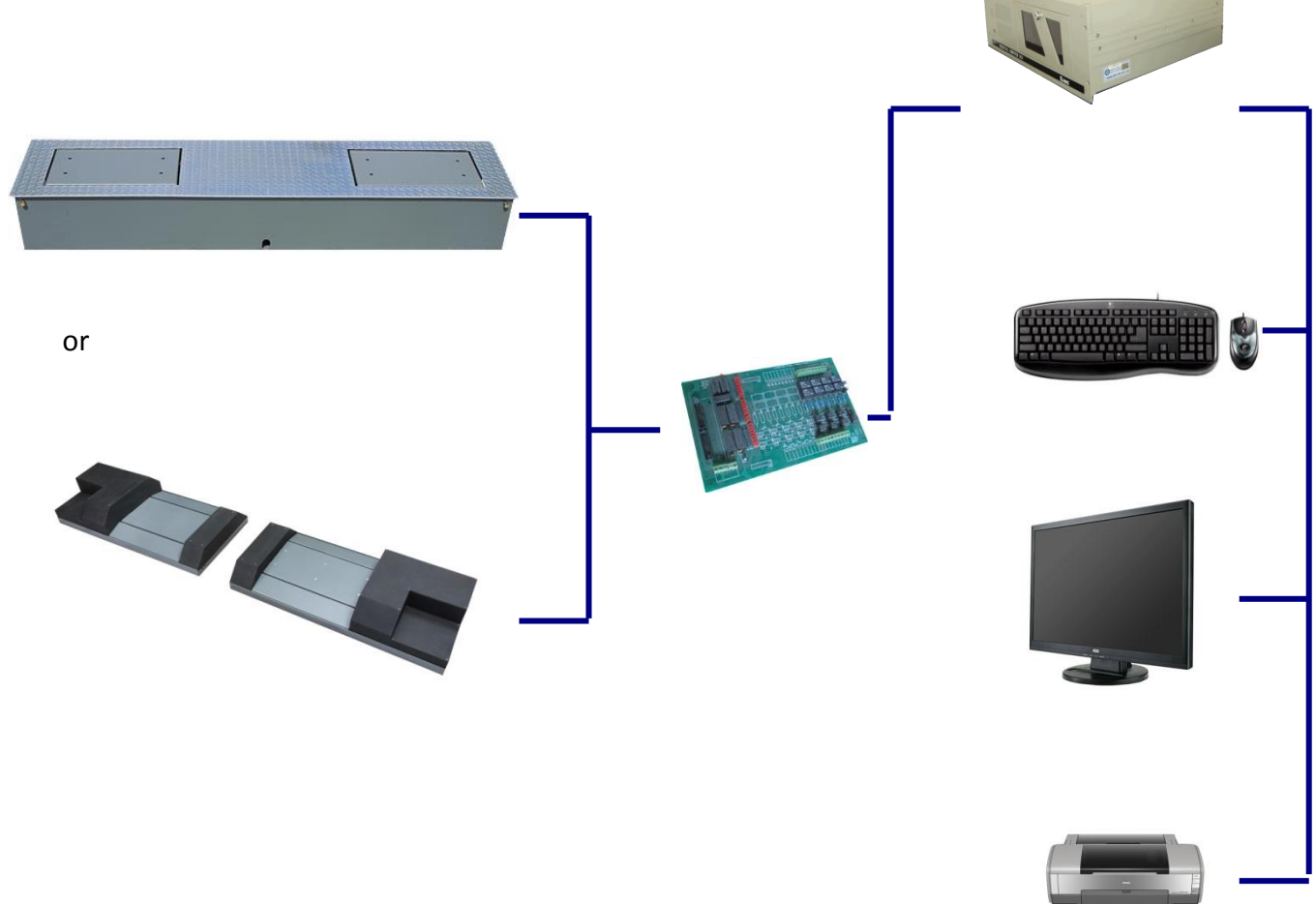

## 2.2 Fix

- 1. Using screws to fix the suspension tester.
- a) suspension tester

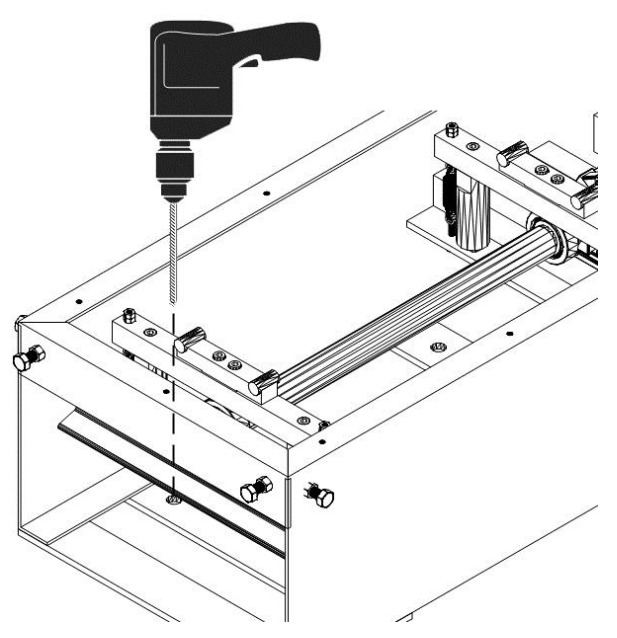

b) Ultra-thin suspension tester

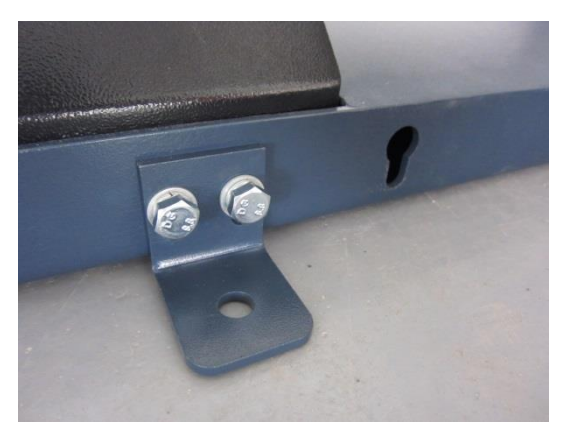

a) Screw the L block to each side of bench as above picture

2. Screw in the suspension bench to the pit frame see following picture. The ultra-thin suspension tester use ramp for drive in and out. Please plug the nuts to the hole as following:

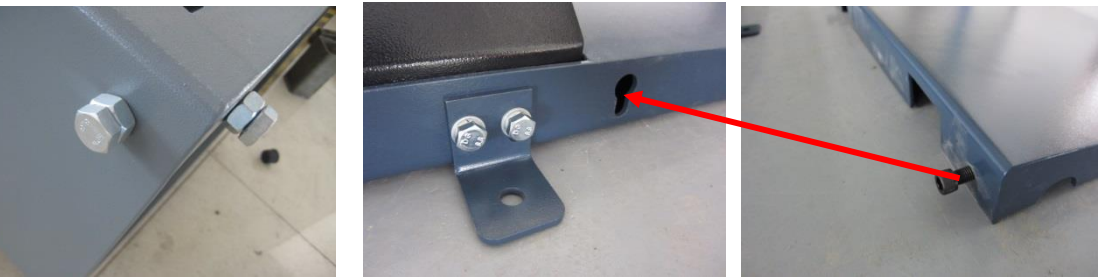

Suspension tester

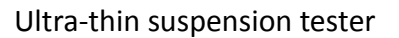

## 2.3 Wiring

2.3.1 Connect the suspension motor wire and sensor signal cable to the cabinet. Plug the signal cable socket to the wire box and the motor wire to the contactor as following:

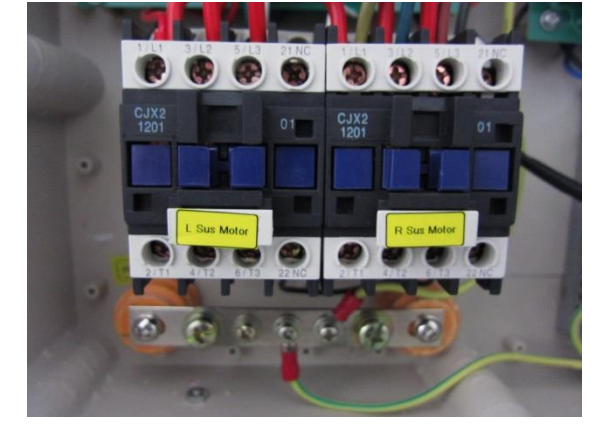

Left suspension motor

Right suspension motor

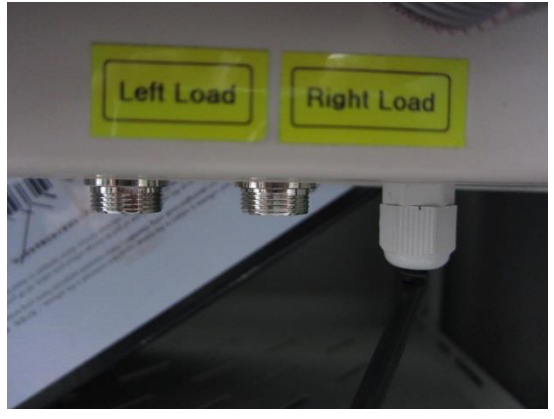

Left signal

Right signal

2.3.2 Connect the outside power wire to the main terminal block. Pay attention to the neutral wire connection and connect the earth wire to the earth terminal.

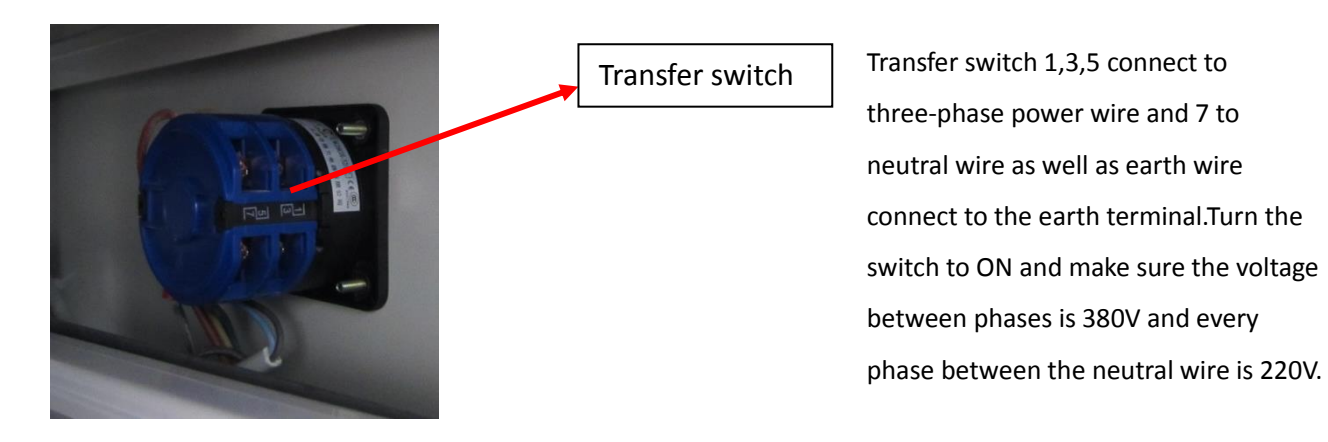

2.3.3 Close the power box then begin the wire connection of the control system. See the following pictures

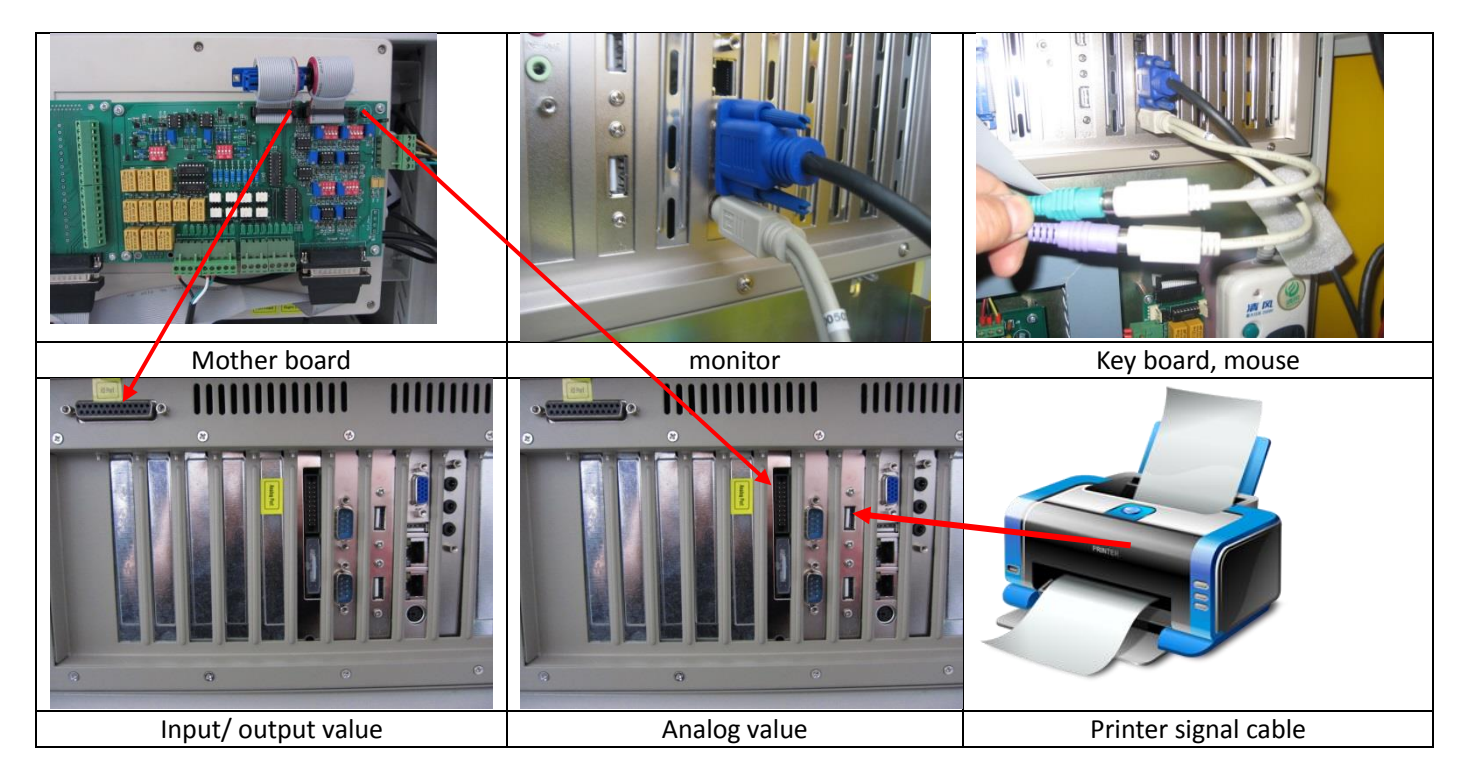

2.3.4 Connect all the plug of the monitor, computer, power, printer to the cabinet power supply socket. Press the bottom and turn on the power supply switch (red means connected ).

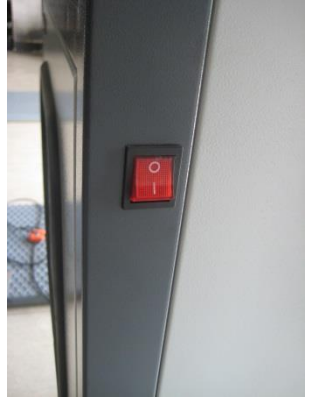

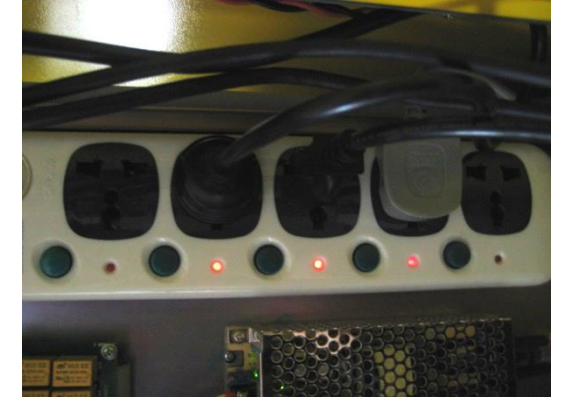

## 2.4 Software Installation Guide

- 1、 Please install WINDOWS 2000 or XP operation system
- 2 Please install WINRAR 3.0 application software
- 3、 Please install printer drive
- 4、 Please install the executive software

## **Chapter3 Operation Instruction**

All the machines should be operated by authorized trained personnel.

The customer should establish regulations and put it in the visible place. Giving the operator proper indication if the irregular behavior happened.

Prior to starting the machine, the user must ascertain the knowledge level of the operators, especially the following:

- --- Knowledge of the operating instructions contents
- --- Knowledge of the safety and operating rules
- ---- Knowledge of accident prevention

Only well trained and educated operators should be employed. The work of the operators and maintenance personnel should be clearly defined.

## 3.1 Safety Rules for Usage

- All works on the machine electrical equipment must be carried out by skilled electricians only. People under drugs, alcohol or medicine effects which may jeopardize their quickness of reflex must not be allowed to operate the machine or perform any repairs/maintenance works.
- All the safety and accident prevention regulation should be obeyed strictly during or after start-up. Failure in keeping to them can result in people injuries. The machine must be stopped or not started as any defects affect the machine safety or performance.
- It is forbidden to cut off, change and irregular use of the safety devices. Taken necessary measurement to ensure the machine operating under safety conditions. The machine must be operated only when all the safety and protection devices are in place (i.e. emergency protection measurement). It is forbidden to change and modify the system. To ensure the safety of modification, the user has a responsibility for the damage due to modification. If have any questions please contact Jevol Technical Department for applying authorized before modification.
- Turn off the bench immediately if the operation is abnormal and eliminate the abnormal phenomena.Press emergency button when the condition is dangerous or the spare were defected. The operator restarts the equipment after eliminating the trouble and the system in the safety condition.
- The bench must be immediately switched off in case of:
  - --- Defect of the electrical equipment, lines and the insulating devices;
  - --- Operation failure of brake or safety devices;
  - ---- Breakage of tested vehicle
- Unexpected sequence will be happened if use the equipment in the specific condition. So the user has a responsibility for the safety operation. Stop the equipment until the condition is safe

if necessary.

- Make sure all the staff is safe before starting. If someone is in danger stop the equipment immediately and restart the machine when all the staff in the safe condition.
- Prior to switch on the bench, the operator must ascertain that the working conditions are correct and perfectly safe. If the operator notices someone who may be endangered, he must immediately stop it; the system must be started again only when the people are beyond the danger area.

## 3.2 Safety Rules for Maintenance and Repairs

All the adjustment, maintenance and inspection should be obeyed according to the manual. All the mechanical and electrical repairs must be carried out by qualified personnel only. The unauthorized staff was forbidden to carry out any kind of work on the equipment.

Prior to proceeding to maintenance and repairs, the machine must be temporarily switched off to prevent unauthorized personnel unintentional start the equipment.

Before working on the electrical devices and systems, make sure that the bench is not energized. The following must be assured:

- --- The main power supply must be cut off;
- --- The movable parts must be at a standstill;
- --- The movable parts must be unable to get into motion during maintenance operations;
- --- It is forbidden to start the power supply during maintenance or repairs.

In disposing the waste materials and the replaced components, strictly follow the environment protection rules.

## **3.3 Rules for Works on Electrical Component**

According to the electronic rules, all works on electrical parts or components shall be carried out by qualified technicians only, or by specifically trained operators under the direction or the supervision of a skilled electrician. Before proceeding to inspection, maintenance and repairs on the machine parts, the power supply must be cut off.

The machine electrical equipment must be inspected / checked at intervals time. Defective parts, such as loose connections of power line or signal cables, must be immediately removed. Switch off the power supply before removing or connecting the plug (only a network connection has no danger at anytime according to the safety rules). Use original fuses only, with the prescribed current carrying capacity (in Ampere)! In case of defects in the power supply, the machine must immediately be disconnected. Replace with new fuse of the same type if the defective fuses can not be repaired

The operator should have an assistant in case of danger. If dangerous conditions happened the assistant can press the emergency button or turn off the main power supply.

## 3.4 Testing Program

## 3.4.1 Start Software

1. Double click **775** the software start

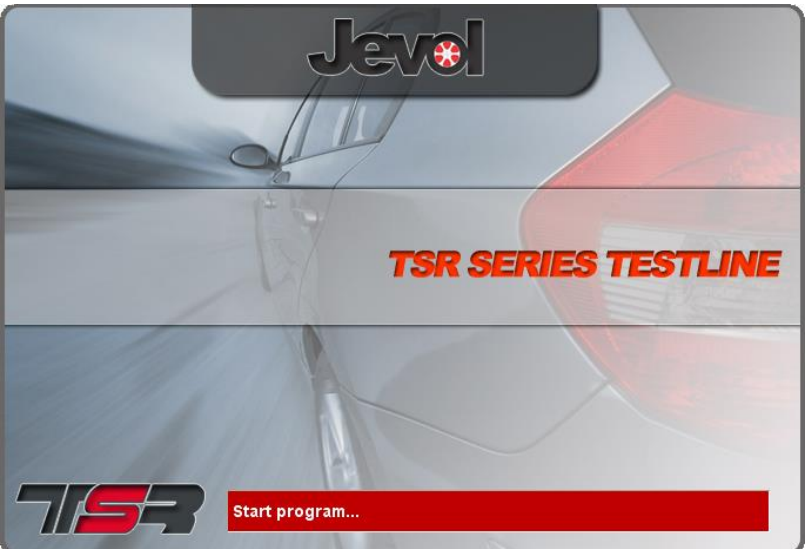

2. If choose "self-inspection" in SETUP, the software will check all the sensors then go to the main interface after all sensors are right. If any sensor has problem following error code will appear

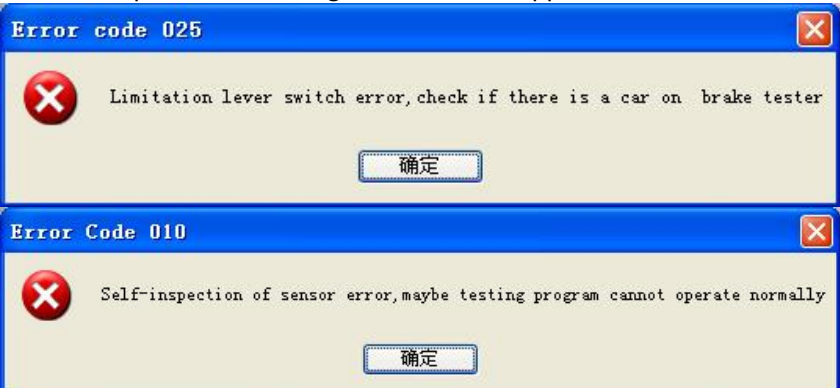

#### Error Code 011:

Brake tester left brake force sensor zero problem, causes:

- a) Left brake force sensor wire disconnected, please check wire connection
- b) No power
- c) If still has problem please contact us

#### Error Code 012:

- Brake tester left brake force sensor amplifier problem, causes:
- a) Max brake force parameter too large, please modify the max brake force in SETUP to the following:

3T brake tester : 6000N 10T brake tester : 30000N

- b) Sensor zero point high, please refer to sensor adjustment to adjust the sensor zero point to 200
- c) Need to recalibrate

#### Error Code 013

Brake tester left brake force value jump, causes:

- a) Sensor wires disconnected, please check sensor wires
- b) Channel setup wrong, please refer to Channel Setup to change the left brake force sensor channel
- c) Equipment didn't connect to earth wire

Error Code 014

Right brake force sensor zero point error, please refer to ERROR CODE 11 (Left brake force sensor zero problem) to adjust

#### Error Code 015

Right brake force sensor amplifier problems, please refer to ERROR CODE 012 to adjust

#### Error Code 016

Right brake force sensor value jump please refer to ERROR CODE 013 to adjust

## Error Code 017

Left load sensor zero point error please refer to ERROR CODE 011 to adjust

#### Error Code 018

Left load sensor amplifier error please refer to ERROR CODE 12 to adjust

#### Error Code 019

Left load sensor value jump please refer to ERROR CODE 013 to adjust

#### Error Code 020

Right load sensor zero point error please refer to ERROR CODE 011 to adjust

#### Error Code 021

Right load sensor amplifier error please refer to ERROR CODE 12 to adjust

#### Error Code 022

Right load sensor jump please refer to ERROR CODE 013 to adjust

#### Error Code 023

Sideslip sensor zero error please refer to left brake force sensor zero error (Error Code 011) to adjust

#### Error Code 024

Sideslip sensor value jump please refer to left brake force sensor jump (ERROR CODE 013) to adjust

#### Error Code 025:

Brake tester left right limitation switch pressed, causes

- a) Vehicle on the bench ; please drive vehicle out of bench and restart the software
- b) The switch sensor distance too long please refer to Installation Guide to adjust the switch distance

#### Error Code 026

Remote control error

- a) Check the "remote control " in SETUP but actually no remote control
- b) Remote control channel setup wrong, please refer to Channel Setup to change the channel
- c) Remote control wire connection wrong, please check the wire connection

## 3.4.2 Main Interface

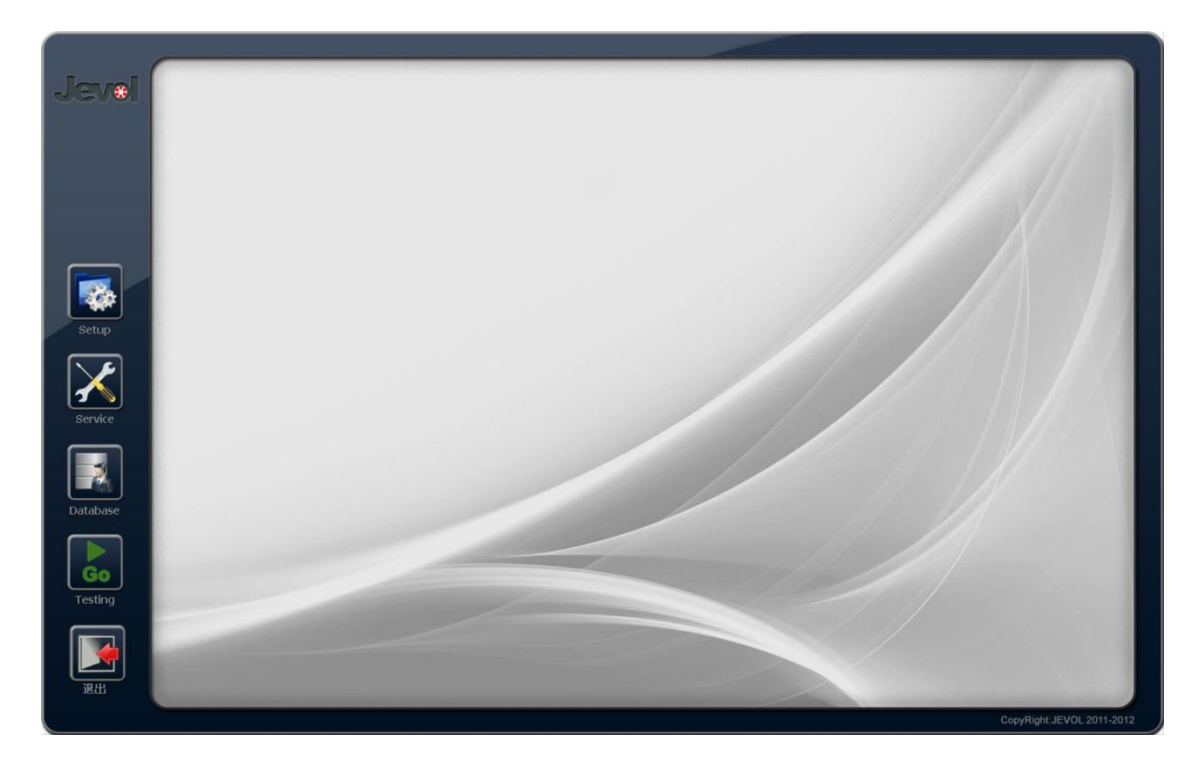

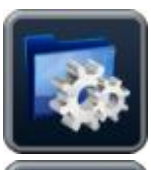

SETUP

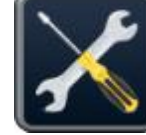

SERVICE

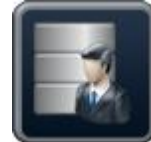

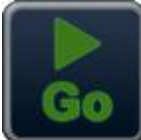

DATABASE

TESTING

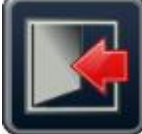

LJIINC

EXIT

## 3.4.3 Setup

The software authorized person can use only please contact us about the User name and password. **PLEASE DONOT CHANGE SETUP.** 

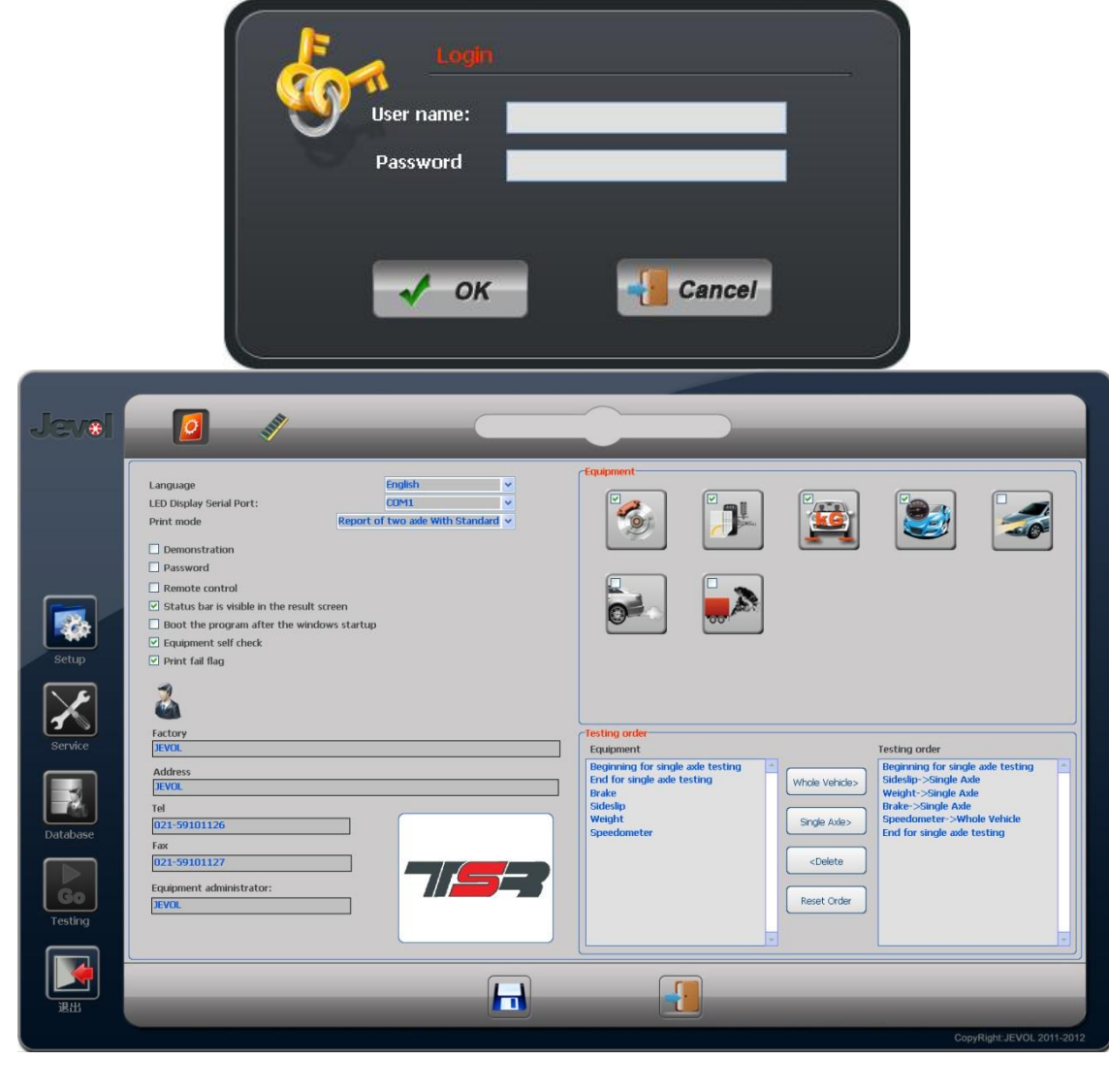

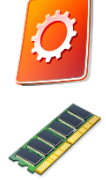

Usual Setup

Separate Item Setup

#### 3.4.3.1 Usual Setup

1. Language

Choose the language if need to add language please contact JEVOL for details.

2. LED display serial port

The LED can display the testing steps clearly in long distance to guide the operator to follow the steps. LED is optional.

If has LED please choose the display com port If haven't LED please change the display port to "None"

3. Print mode

There are 4 formats print reports, select "Suspension".

## 4. Demonstration

After check, the software can display the demonstration for knowing testing steps. Please restart the software after check Demo.

The headlight tester, smoke meter and gas analyzer use the communication port and cannot DEMO. If need demo please add virtual port details refer to *Virtual Port*.

If SETUP port is not right the software will display error.

### 5. Remote Control

Please do not check if without remote control otherwise the self-inspection will display error . The remote control is optional.

## 6. Status is visible in the result screen

The PASS or FAIL will display

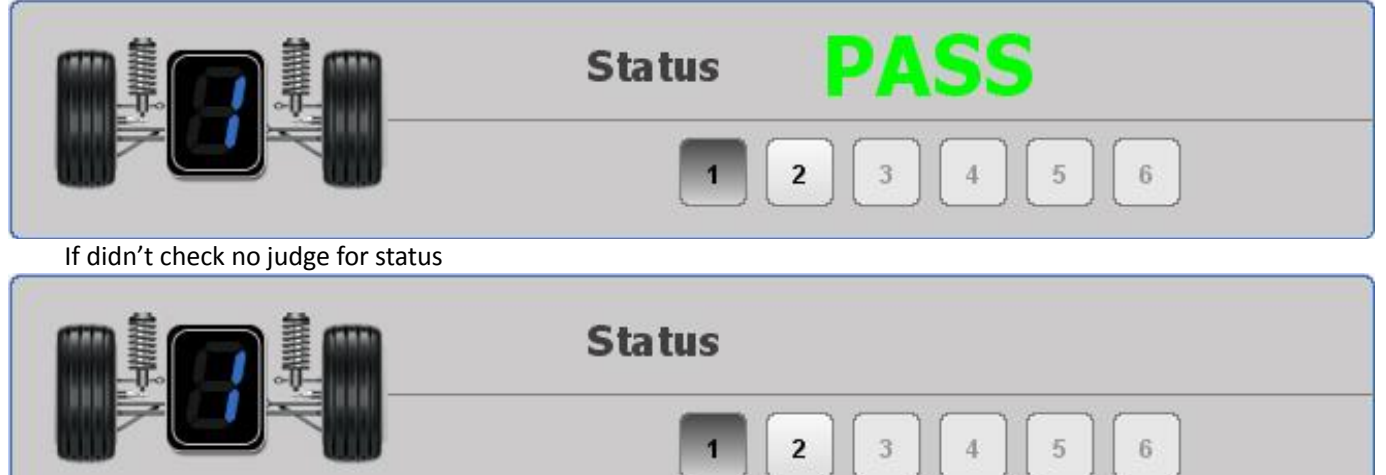

- Boot the program after the windows startup Check it the testing software will automatic run after turn on the computer.
- 8. Equipment self-check The software will self-check after running.

## 9. Print result flag

The testing result will be judged by PASS or FAIL.

|                | JEVO                                                                                                    | L Flectromed                                     | cnanical                          |       |  |
|----------------|----------------------------------------------------------------------------------------------------|--------------------------------------------------|-----------------------------------|-------|--|
| Date           | 2013-01-17 12:36:25                                                                                         | NO.                                              | JEVOL-00000262                    |       |  |
| Company        |                                                                                                    |                                                  |                                   |       |  |
| Address        |                                                                                                    |                                                  |                                   |       |  |
| Fel            | 1050                                                                                                    | Fax                                              |                                   | SS    |  |
| Name           | 1258                                                                                                    | Car type                                         | 2500                              | PASS  |  |
| Uperator       | 2589                                                                                                    | Plate Number<br>Mileage                          | 2589<br>FW                        |       |  |
|                |                                                                                                    |                                                  |                                   |       |  |
|                | JEVO                                                                                                    | L Electromed                                     | chanical                          |       |  |
| Date           | 2013-01-17 12:36:25                                                                                         | no.                                              | JEVOL-00000262                    |       |  |
| Company        |                                                                                                    |                                                  |                                   |       |  |
| Address        |                                                                                                    |                                                  |                                   |       |  |
| Tel            |                                                                                                    | Fax                                              |                                   |       |  |
| Name           | 1258                                                                                                    | Car type                                         |                                   |       |  |
| Operator       | 2589                                                                                                    | Plate Number                                     | 2589                              |       |  |
| /IN/Chassis NO | •                                                                                                    | Mileage                                          | KM                                |       |  |
|                | Factory<br>JEVOL Electromech<br>Address<br>Buliding 18, No.68<br>Tel<br>D21-69890798<br>Fax<br>D21-69890790 | nanical<br>18 Jiaqi n Road, Jiading District, Sh | anghai,China                      |       |  |
|                | Daive Wang Address                                                                                          | Buliding 18, No.688 Jiaqian F                    | Road, Jiading District, Shanghai, | China |  |

For change the logo, please rename the logo picture to "Logo.jpg" and copy to C/PROGRAM FILE/ TSR SERIES/PHOTO. Then restart the software the new logo will be display. The picture should be JPG and no more than 50K.

## 3.4.4 Service

The software authorized person can use only please contact us about the User name and password. The software already Calibrate before sending please do not change it without permission.

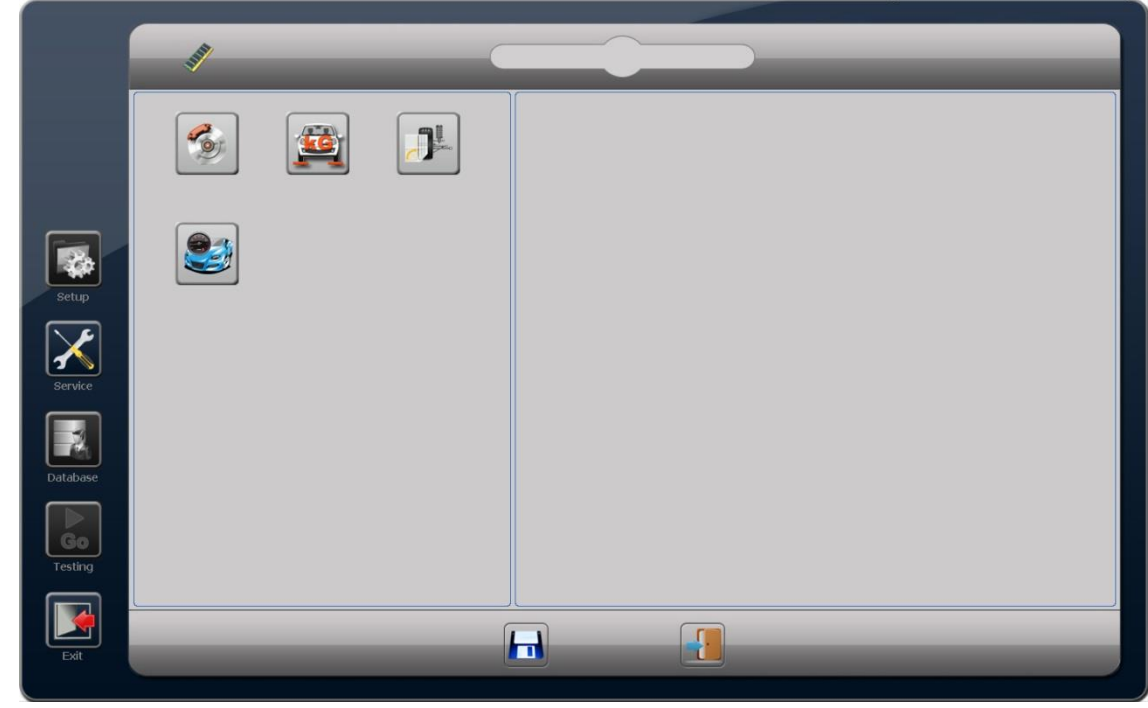

The equipment calibration and maintenance in SERVICE CALIBRATEION UNDER AUTHORISED PERSON ONLY

## 3.4.4.1 Suspension Tester

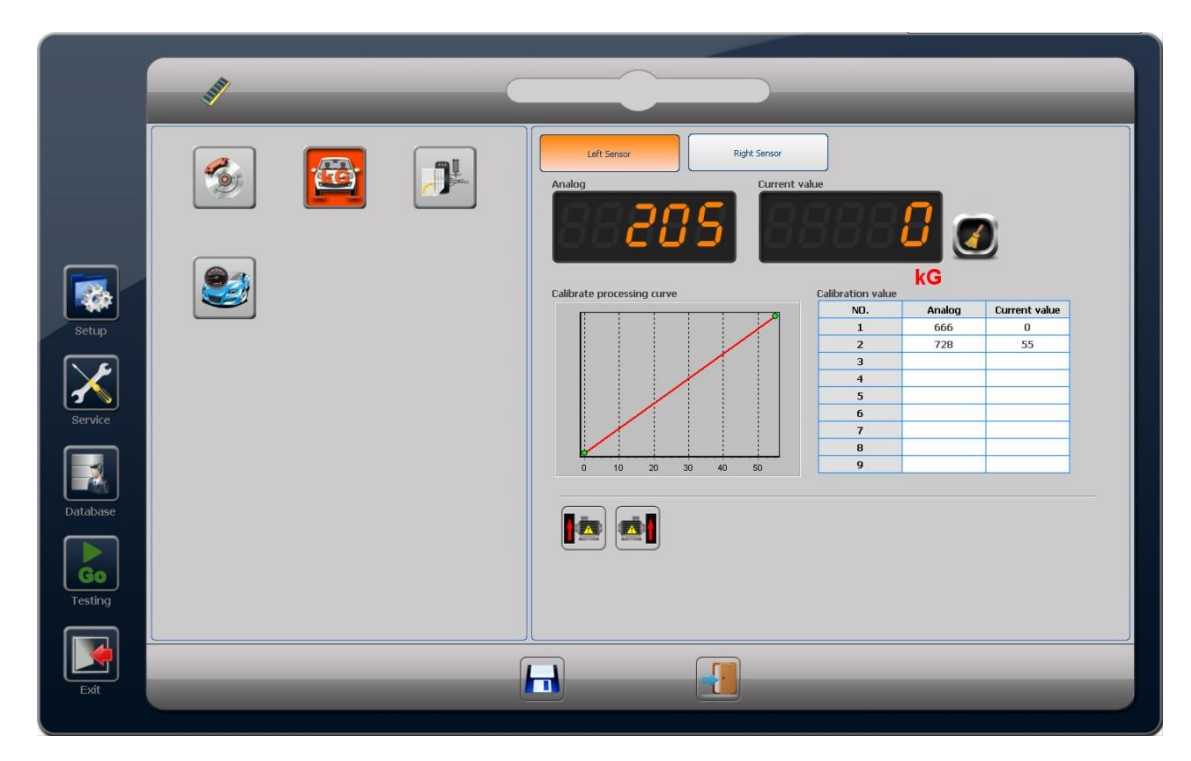

The interface is wheel load the left, right sensor can be choose, if axle load only left sensor can be choose

## 3.4.4.2 Calibration

Please refer to brake tester calibration

a) Choose sensor

b) Zero

c) Input calibration value

- 1. Input the analog value which (no weight/load/poise) current value is 0 in number 1
- 2. Load poise and write down the analog value in the number 2, current value is the load poise value (NOTE: the calibration arm times)
- 3. Follow the steps to add different poise and write down the current value and analog value.
- 4. The software can load 9 different weight, the more calibrate the testing result more accurate
- 5. After finish please save
- d) Linear Graph please refer to brake tester

#### 3.4.4.3 Output Control

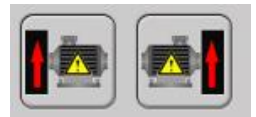

If choose the suspension test in SETUP, in the output control can check if suspension motor all right.

NOTES: The suspension tester cannot running for long time without load. The suspension tester frequency is 23HZ if long time running will damage the components.

## 3.4.5 Database

| Leewin         Jaqun Road         EVOL         021-6699079         021-6699079         020         1/3/2013         MFrequeer         0           125         1         1         1         1         1         1         1         1         1         1         1         1         1         1         1         1         1         1         1         1         1         1         1         1         1         1         1         1         1         1         1         1         1         1         1         1         1         1         1         1         1         1         1         1         1         1         1         1         1         1         1         1         1         1         1         1         1         1         1         1         1         1         1         1         1         1         1         1         1         1         1         1         1         1         1         1         1         1         1         1         1         1         1         1         1         1         1         1         1         1         1         1         1                         | Cesh         AcQuin Road         EVOL         C21-699070         C21-699079         CA         C4-32         1/2/013         3/2/3           EGT                3/2/3         ACE           EGT                  A/2         3/2/3         A/2         A/2                                                                                                    | Idea         Geta         Lagon Road         EVOL         D21-699079 (D21-699079) FC60         M385         D24-5979         D00         L/12/2013         ACE           DO         1         1         1         1         1         1         1         1         1         1         1         1         1         1         1         1         1         1         1         1         1         1         1         1         1         1         1         1         1         1         1         1         1         1         1         1         1         1         1         1         1         1         1         1         1         1         1         1         1         1         1         1         1         1         1         1         1         1         1         1         1         1         1         1         1         1         1         1         1         1         1         1         1         1         1         1         1         1         1         1         1         1         1         1         1         1         1         1         1         1         1 <t< th=""><th></th><th>Name</th><th>Address</th><th>Company</th><th>Tel</th><th>Fax</th><th>Car type</th><th>Car license</th><th>Register code</th><th>Mileage</th><th>Date</th><th>Operator</th><th>Re</th></t<>                                                                                                    |   | Name     | Address      | Company | Tel         | Fax         | Car type | Car license | Register code | Mileage | Date      | Operator   | Re |
|----------------------------------------------------------------------------------------------------|----------------------------------------------------------------------------------------------------|----------------------------------------------------------------------------------------------------|---|----------|--------------|---------|-------------|-------------|----------|-------------|---------------|---------|-----------|------------|----|
| Leven         Jagun Road         JEVOL         D21-6989079         DKD         M885         12385/199         D000         1/2/013         M6rgneer         D           DO            ASOF         D         22/2/013         AVE            DO            ASOF         D         22/2/013         AVE            StA AXE             DO48         327/013         EVX.            StA AXE            DO48         327/013         EVX.            StA AXE             DO48         327/013         EVX.            StA             DO48         327/013         EVX.            StA             DC48         329/013         EVX.            StA             DE         329/013         EVX.            StA             DE         329/013         EVX.                                                                                                    | Leewin         Jaçon Roid         EVO.         02.16990079 (20.0990079 (20.0         MSS5         123450799         30001         1/3/2013         McFroner           TO              ASOP         D         22/20203         ADFE           Ne              ASOP         D         22/2/2033         ADFE           NA               32/2/2033         ADFE           SX              0.00.8          32/2/2033         & ROA, 1           SX              0.00.8          32/2/2033         & ROA, 1           SX              0.00.8         32/2/2033         & ROA, 1           SX             0.00.8         32/2/2033         & ROA, 1           SX             0.00.8         32/2/2033         & ROA, 1           SX             0.00                                                                                                    | Leewin         Jacque Road         JEVOL         D21-69980/79 (201-69980/79 (200         M885         L228/079         3000         M192/018           CO <td< th=""><th></th><th>T6543</th><th>100</th><th></th><th></th><th></th><th></th><th>65432</th><th></th><th></th><th>1/3/2013</th><th>32123</th><th></th></td<>                                                                                                    |   | T6543    | 100          |         |             |             |          | 65432       |               |         | 1/3/2013  | 32123      |    |
| EST         DE         DE         1/12/2013         AVE           Me         A3013         3/25/2013         AVE           SIX ALE         DOUB         3/27/2013         EVOL           SIX ALE         DOUB         3/27/2013         EVOL           SIX ALE         DOUB         3/27/2013         EVOL           SIX ALE         DOUB         3/27/2013         EVOL           SIX ALE         DOUB         3/27/2013         EVOL           SIX         DE         3/29/2013         FEVOL           SIX         DE         3/29/2013         FEVOL           SIX         DE         3/29/2013         FEVOL           SIX         DE         3/29/2013         FEVOL           SIX         DE         0/15/2013         p           Yes         DE         0/15/2013         p                                                                                                    | EST     DC     L12/2013     ADE       Me     A30F     D     2/25/2013     Dove       SIX ALE     DOUB     3/25/2013     EVOL       SIX ALE     DOUB     3/22/2013     EVOL       SIX ALE     DOUB     3/22/2013     EVOL       SIX ALE     DOUB     3/22/2013     EVOL       SIX ALE     DOUB     3/22/2013     EVOL       SIX ALE     DOUB     3/22/2013     EVOL       SIX ALE     DE     3/22/2013     EVOL       SIX     DE     3/22/2013     EVOL       SIX     DE     3/22/2013     EVOL       SIX     DE     3/22/2013     EVOL       SIX     DE     3/22/2013     EVOL       Yes     DE     3/22/2013     P <ol< td=""></ol<>                                                                                                    | EST       DC       U12/2013       AOE         Me       A30F       D       2/25/2013       DVW         SIX ALE       DOUB       3/27/2013       RVOL         SIX ALE       DOUB       3/27/2013       RVOL         SIX ALE       DOUB       3/27/2013       RVOL         SIX ALE       DOUB       3/27/2013       RVOL         SIX ALE       DOUB       3/27/2013       RVOL         SIX       DE       3/27/2013       RVOL         SIX       DE       3/27/2013       RVOL         SIX       DE       3/27/2013       RVOL         SIX       DE       3/27/2013       RVOL         SIX       DE       3/27/2013       RVOL         SIX       DE       3/27/2013       RVOL         SIX       DE       3/27/2013       RVOL         SIX       DE       0/15/2013       p         Yes       DE       0/15/2013       p                                                                                                    | 4 | Leewin   | JiaQian Road | JEVOL   | 021-6989079 | 021-6989079 | FORD     | IM385       | 123456789     | 30000   | 1/3/2013  | MyEngineer | DE |
| D0         22/2/2013         RAVE           SIX AXE         000.0         3/27/2013         RevX.           SIX AXE         000.0         3/27/2013         RevX.           SIX AXE         000.0         3/27/2013         RevX.           SIX AXE         000.0         3/27/2013         RevX.           SIX AXE         000.0         3/27/2013         RevX.           SIX AXE         000.0         3/27/2013         RevX.           SIX AXE         000.0         3/27/2013         RevX.           SIX AXE         000.0         3/27/2013         RevX.           SIX AXE         000.0         3/27/2013         RevX.           SIX AXE         000.0         06         3/27/2013         RevX.           SIX AXE         000.0         06         3/27/2013         RevX.           SIX AXE         000.0         06         3/27/2013         RevX.           SIX AXE         000.0         06         3/27/2013         RevX.           SIX AXE         000.0         06         3/27/2013         RevX.           SIX AXE         000.0         06         3/27/2013         RevX.           SIX AXE         000000         06 | M0         A2013         Q2(2)(2)(13)         Q4PE           SIX AXE         0         000.06         3927/2013         BVOL           SIX AXE         0         000.06         3927/2013         BVOL           SIX AXE         0         000.06         3927/2013         BVOL           SIX AXE         0         000.06         3927/2013         BVOL           SIX AXE         0         000.06         3927/2013         BVOL           SIX AXE         0         000.06         3927/2013         BVOL           SIX AXE         0         06         3927/2013         BVOL           SIX         0         06         3927/2013         BVOL           SIX         0         06         3926/2013         PVOL           SIX         0         06         3926/2013         PVOL           SIX         0         06         926/2013         PVOL           SIX         0         0         06         926/2013         PVOL           SIX         0         0         06         926/2013         PVOL           SIX         0         0         0         0         0         0           SIX< | D0         22/20/2013         RAVE           SR AAE         0004         3/27/2013         RAVA           SR AAE         0004         3/27/2013         RAVA           SR AAE         0004         3/27/2013         RAVA           SR AAE         0004         3/27/2013         RAVA           SR AAE         0004         3/27/2013         RAVA           SR AAE         0004         3/27/2013         RAVA           SR AAE         0004         3/27/2013         RAVA           SR AAE         0004         3/27/2013         RAVA           SR AE         0004         3/27/2013         RAVA           SR AE         0004         3/27/2013         RAVA           SR AE         0004         3/27/2013         RAVA           SR AE         0004         0/27/2013         RAVA           SR AE         0         0         0/27/2013         RAVA           SR AE         0         0         0         0         0           SR AE         0         0         0         0         0         0           SR AE         0         0         0         0         0         0         0                                                                                                    | i | tEST     |              |         |             |             |          | DE          |               | -       | 1/12/2013 | ADE        | -  |
| SM. ANLE         00.08         3/27/033         Evok           SM. ANLE         00.08         3/27/033         Evok           SM. ANLE         00.08         3/27/033         Evok           SM. ANLE         00.08         3/27/033         Evok           SM.         000.8         3/27/033         Evok           SM.         00.8         3/27/033         Evok           SM.         00.8         3/27/033         Evok           SM.         00.8         3/27/033         Evok           SM.         00.8         3/27/033         Evok           SM.         00.8         3/27/033         Evok           SM.         00.8         3/27/033         Evok           SM.         00.8         3/27/033         Evok           yes         00.8         00.8         3/27/033           yes         00.8         015/2013         p                                                                                                    | MALE         Add13         9/25/2013         Dave           SIX AALE         000.8         9/27/2013         BrVAL           SIX         000.8         9/27/2013         BrVAL           SIX         000.8         9/27/2013         BrVAL           SIX         000.8         9/27/2013         BrVAL           SIX         000.8         9/27/2013         BrVAL           SIX         000.8         9/27/2013         BrVAL           SIX         000.8         9/27/2013         BrVAL           SIX         000.8         9/26/2013         PrVAL           SIX         000.8         9/26/2013         PrVAL           SIX         000.8         9/26/2013         PrVAL           Yes         000.8         9/26/2013         PrVAL           Yes         000.8         9/26/2013         PrVAL           Yes         000.8         9/26/2013         PrVAL           Yes         000.8         9/26/2013         PrVAL                                                                                                    | MALE         Autor         Jene 10,00,00         Jene 10,00,00 | ł | 00       |              |         |             |             |          | ASDF        | D             |         | 2/25/2013 | AUFE       | -  |
| SM AALE         U008         39/2013         19/00.           SM AALE         D008         39/2013         19/00.           SM AALE         D028         39/2013         19/00.           SM AALE         D028         39/2013         19/00.           SM AALE         D028         39/2013         19/00.           SM AALE         D028         39/2013         19/00.           SM AALE         D028         39/2013         19/00.           SM AALE         D028         39/2013         19/00.           SM AALE         D028         39/2013         19/00.           SM AALE         D028         39/2013         19/00.           SM AALE         D028         19/2013         19/00.                                                                                                    | SM ARE         0008         927/2013         #004           SM ARE         0008         927/2013         #004           SM ARE         0008         927/2013         #004           SM ARE         06         922/2013         #004           SM ARE         06         922/2013         #004           SM ARE         06         922/2013         #004           SM ARE         06         922/2013         #004           SM ARE         06         922/2013         #004           SM ARE         06         922/2013         #004           SM ARE         06         922/2013         #004           SM ARE         06         922/2013         #004           Ves         06         922/2013         #004                                                                                                    | SM ARE     0.008     3/27/2013     RV0.       SM ARE     0008     3/27/2013     RV0.       SM     06     3/27/2013     RV0.       SM     06     3/27/2013     RV0.                                                                                                    |   | Me       |              |         |             |             |          | A2013       |               | -       | 3/25/2013 | Davie      | -  |
| SM.ALE         DOUB         3/2/2013         REVOL           SM.         DE         3/2/2013         REVOL           SM.         DE         3/2/2013         REVOL           SM.         DE         3/2/2013         REVOL           SM.         DE         3/2/2013         REVOL           Ves         DE         3/2/2013         REVOL           Ves         DE         3/2/2013         REVOL                                                                                                    | SM ALE         0008         92/2013         #004.           SM         06         92/2013         #004.           SM         06         92/2013         #004.           SM         06         92/2013         #004.           SM         06         92/2013         #004.           SM         06         92/2013         #004.           Ves         06         92/2013         #004.                                                                                                    | SM ALE         DOOD         3/2/2/313         RVOL           SK         DE         3/2/2/313         RVOL           SK         DE         3/2/2/313         RVOL           SK         DE         3/2/2/313         RVOL           Ves         DE         3/2/2/313         RVOL           Ves         DE         3/2/2/313         RVOL           Ves         DE         3/2/2/313         RVOL                                                                                                    |   | SIX AXLE |              |         |             |             |          | DOOB        |               |         | 3/2//2013 | JEVUL      | -  |
| SM         UE         3/2/2013         PEVOL           SIX         DE         3/2/2013         PEVOL           VIS         DE         3/2/2013         PEVOL           VIS         DE         3/2/2013         PEVOL                                                                                                    | SM         0         02         3/2/2/013         FPOL           SM         0         06         3/2/2/013         FPOL           SM         0         06         3/2/2/013         FPOL           WS         06         0/15/2013         p         0/15/2013         p                                                                                                    | SM                                                                                                    |   | SIX AALE |              |         |             |             |          | DUUB        |               | -       | 3/2//2013 | JEVUL      | -  |
| 3A         0E         3/20/2013         HEVAL           98         0E         3/20/2013         HEVAL           per         0F         0/15/2013         p                                                                                                    | 3A                                                                                                    | SA                                                                                                    | l | SIX      |              |         |             |             |          | DE          |               | -       | 3/29/2013 | FEVOL      | -  |
| 3/4 0013 PEVAL<br>yes                                                                                                    | 30. Dete 33242(3).13 PEOU.<br>plate 6/15/2013 p -                                                                                                    |                                                                                                    |   | SIX      |              |         |             |             |          | DE          |               | -       | 3/29/2013 | FEVOL      | -  |
|                                                                                                    |                                                                                                    |                                                                                                    |   | SIX      |              |         |             |             |          | DE          |               |         | 3/29/2013 | FEVOL      | -  |
|                                                                                                    |                                                                                                    |                                                                                                    |   |          |              |         |             |             |          |             |               |         |           |            |    |

1. lick with to check the detail data.

|                                        | 2       | <b>*</b> | Brake                                                                                                    | _                 | -                      | _                                     |  |
|----------------------------------------|---------|----------|----------------------------------------------------------------------------------------------------|-------------------|------------------------|---------------------------------------|--|
| _                                      | <b></b> |          | Brake force(%)<br>Friction(%)<br>Hand brake(%)<br>Friction efficiency(%)<br>Brake efficiency(%)<br>Hand brake efficiency(%)<br>Pedal force(%)                                                                                                    | Left<br>4121<br>0 | Diff(%)<br>4<br>85     | Right<br>3946<br>0                    |  |
| Setup<br>Verice<br>Service<br>Database | 3       |          | Brake finished time(s) Total brake efficiency(%)  Total Hand brake efficiency(%)  Left Brake Right Brake Right Brake Left And brake force Bright And brake force Bright And brake force |                   | 025030035040450<br>(m) | A A A A A A A A A A A A A A A A A A A |  |
| Testing<br>Exit                        |         | _        |                                                                                                    | 1 2 3             | <b>ASS</b><br>] 4 5    | 6                                     |  |

2. It can print the result or switch to the database main interface check other clients result.

## 3.4.5.1 Database Operation

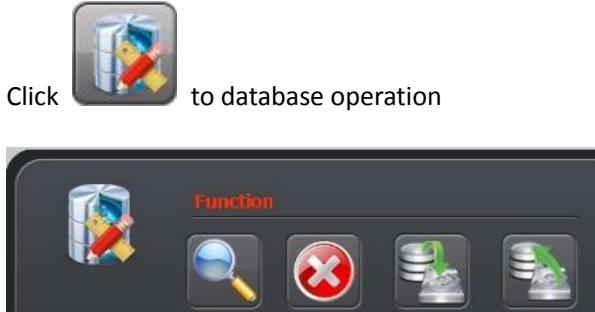

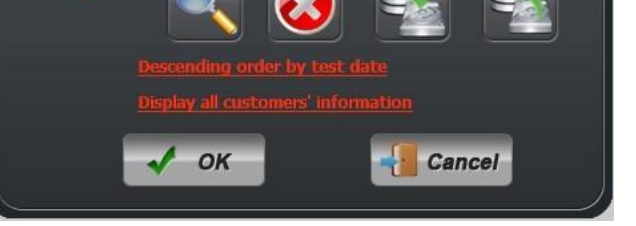

## 3.4.5.2 Search

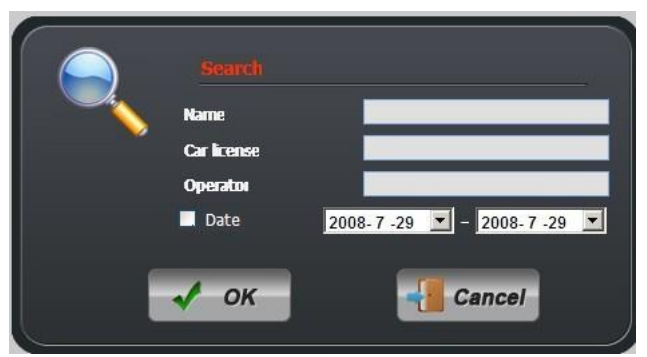

It can search result by vehicle name, car plate number, date

#### 3.4.5.3 Delete

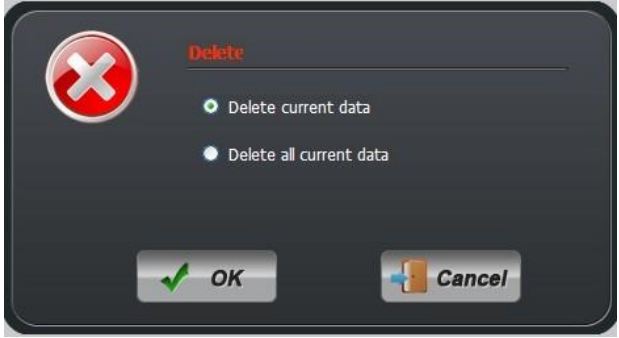

Delete the chosen record or clean or the record.

## 3.4.5.4 Backup

Backup the database <u>After backup all the data will be deleted.</u>

## 3.4.5.5 Recovery

All of the current record will be replace.

### 3.4.5.6 Order by date

The testing record will be order by testing date.

## 3.4.5.7 Display the clients information

Click this to display the clients' information

## 3.4.6 Testing

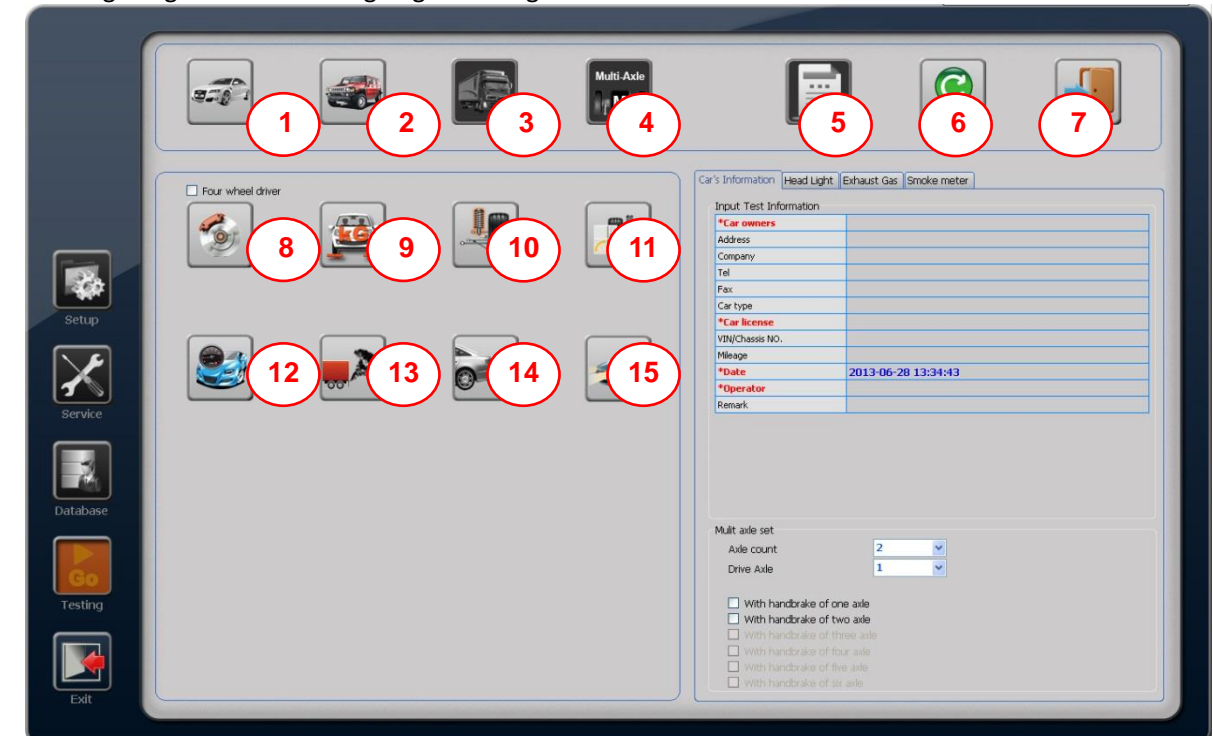

Click the testing image then software going to testing

- 1-2W car testing (auto test for the chose equipment)
- 2 –4W car testing (auto test for the chose equipment)
- 3 –Truck testing (auto test for the chose equipment)
- 4 Customized multi-axle testing (auto test for the chose equipment)
- 5 Testing result
- 6 Retest
- 7 –Exit
- 8 Brake test only
- 9 -Weight/load test only
- 10 Suspension test only
- 11-Sideslip test only
- 12 Speedometer test only
- 13 Smoke/Opacimeter test only
- 14 Gas test only
- 15 –Headlight test only

#### NOTES:

The Testing Result button could be selectable only when your testing data are effective.

If you close any equipment in Setup, same equipment in Separate Testing will be un-selectable.

The auto testing order will be followed by SETUP

Input the vehicle information before or after testing. For the headlight tester, gas analyzer and smoke meter need to choose the parameters before testing.

## 3.4.7 Testing interface

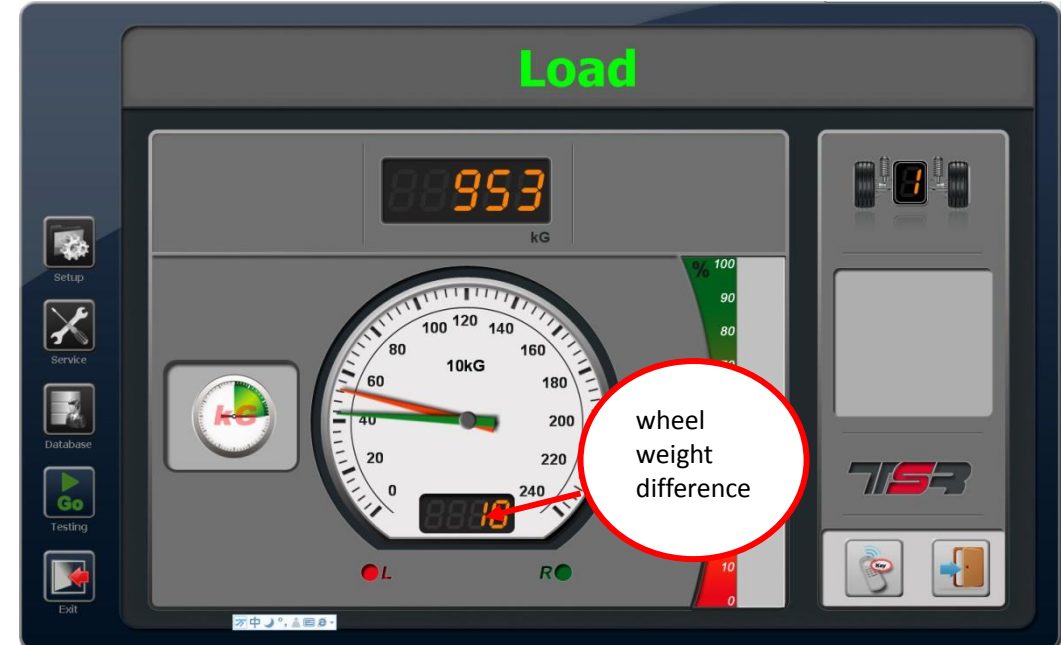

Drive vehicle on the suspension tester the equipment begin to test weight:

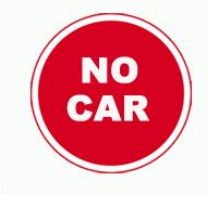

The vehicle is not on the bench

#### 3.4.7.2 Suspension Test

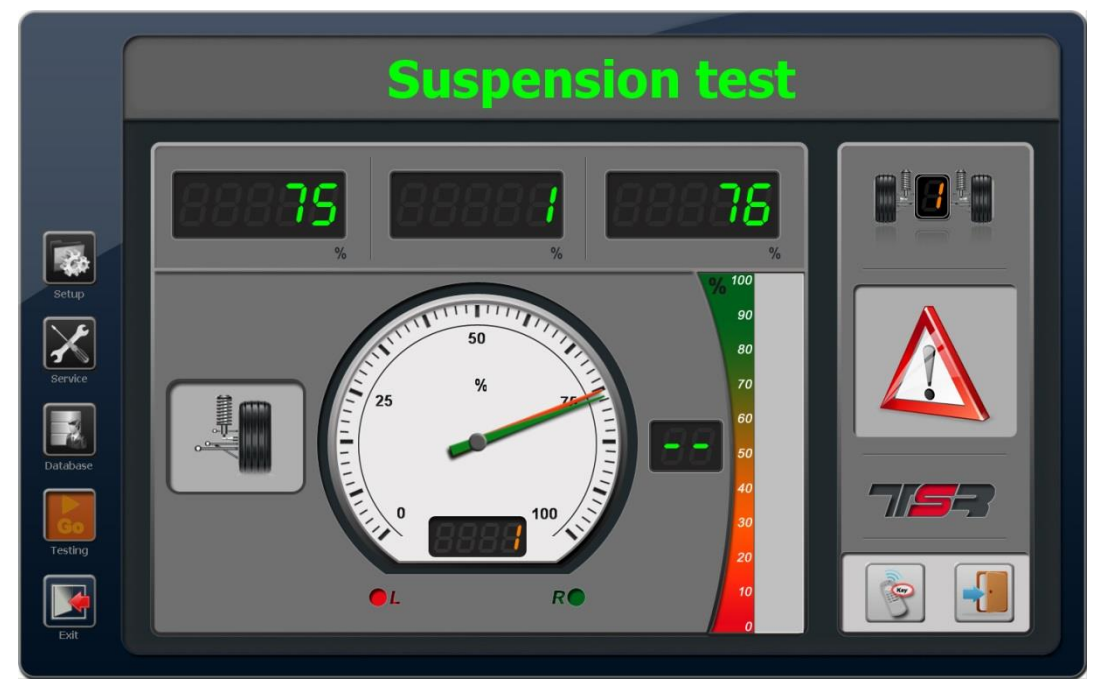

- 1. Load first then go to suspension test
- 2. Test left suspension then right suspension, during the testing the vibration plate will move up and down
- 3. Forbidden drive vehicle out of suspension bench during testing.

## 3.4.8 Testing Result

After finish all the testing, the software will back to the following interface, please click the result button to check

## the result.

|                                       | 2         | <b>X</b>       |             | Brake                                                                                                    |                                                              | _                    |               |
|---------------------------------------|-----------|----------------|-------------|----------------------------------------------------------------------------------------------------|--------------------------------------------------------------|----------------------|---------------|
|                                       |           |                |             |                                                                                                    | Left                                                         | Diff(%)              | Right         |
|                                       |           |                |             | Brake force(N)<br>Friction(N)                                                                                                    | 4121                                                         | 4                    | 3946          |
|                                       |           |                | C Price     | Hand brake(N)                                                                                                    |                                                              |                      |               |
|                                       |           |                |             | Friction efficiency(%)                                                                                                    | 0                                                            | or                   | 0             |
|                                       |           |                |             | Hand brake efficiency(%)                                                                                                    |                                                              | 85                   |               |
|                                       |           |                |             | Pedal force(N)                                                                                                    |                                                              |                      |               |
|                                       |           |                |             | Brake finished time(s)                                                                                                    |                                                              |                      |               |
| Setup<br>Setup<br>Service<br>Database |           | Tested items   |             | • Left Braise       • Left Braise       • Left Braise | 4000<br>3,000<br>2,000<br>8 2,000<br>1,000<br>0 30 100 19020 | 20130350404<br>(ms)  | Result        |
| Testing                               |           |                |             |                                                                                                    | Status PA                                                    | <b>SS</b><br>  4 5 6 |               |
| Exit                                  |           | _              |             |                                                                                                    |                                                              | Currer<br>axle       | nt            |
| Please click SAVE and                 | d if need | print please o | lick print. |                                                                                                    |                                                              |                      | $\overline{}$ |

## 3.4.9 Print Report

The software will print the report according to 4.1.3 SETUP